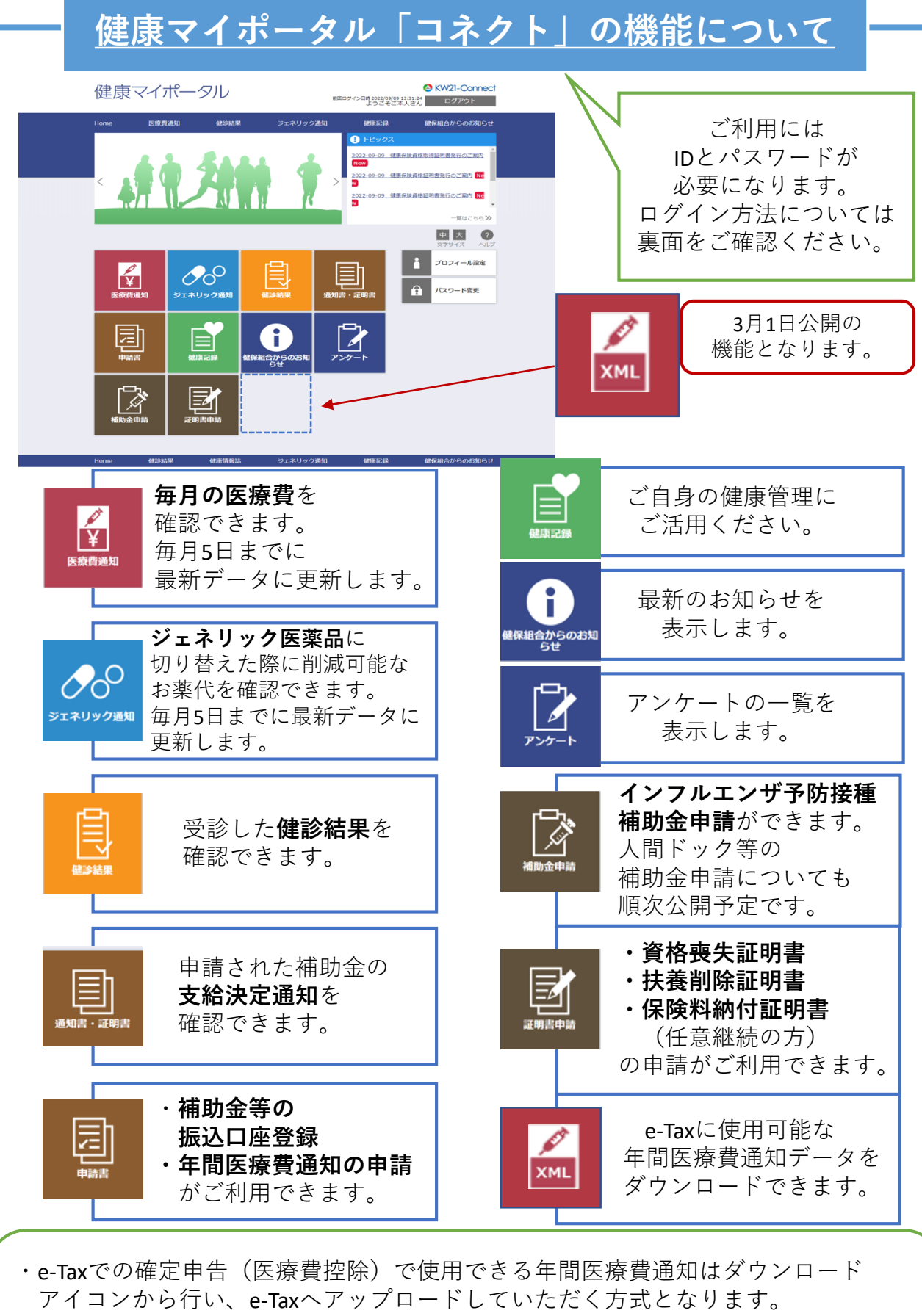

- ・e-Taxの利用方法については国税庁Webサイトをご覧ください。
- ・2022年1月~12月までの年間医療費データは2023年3月1日よりダウンロード可能と なります。

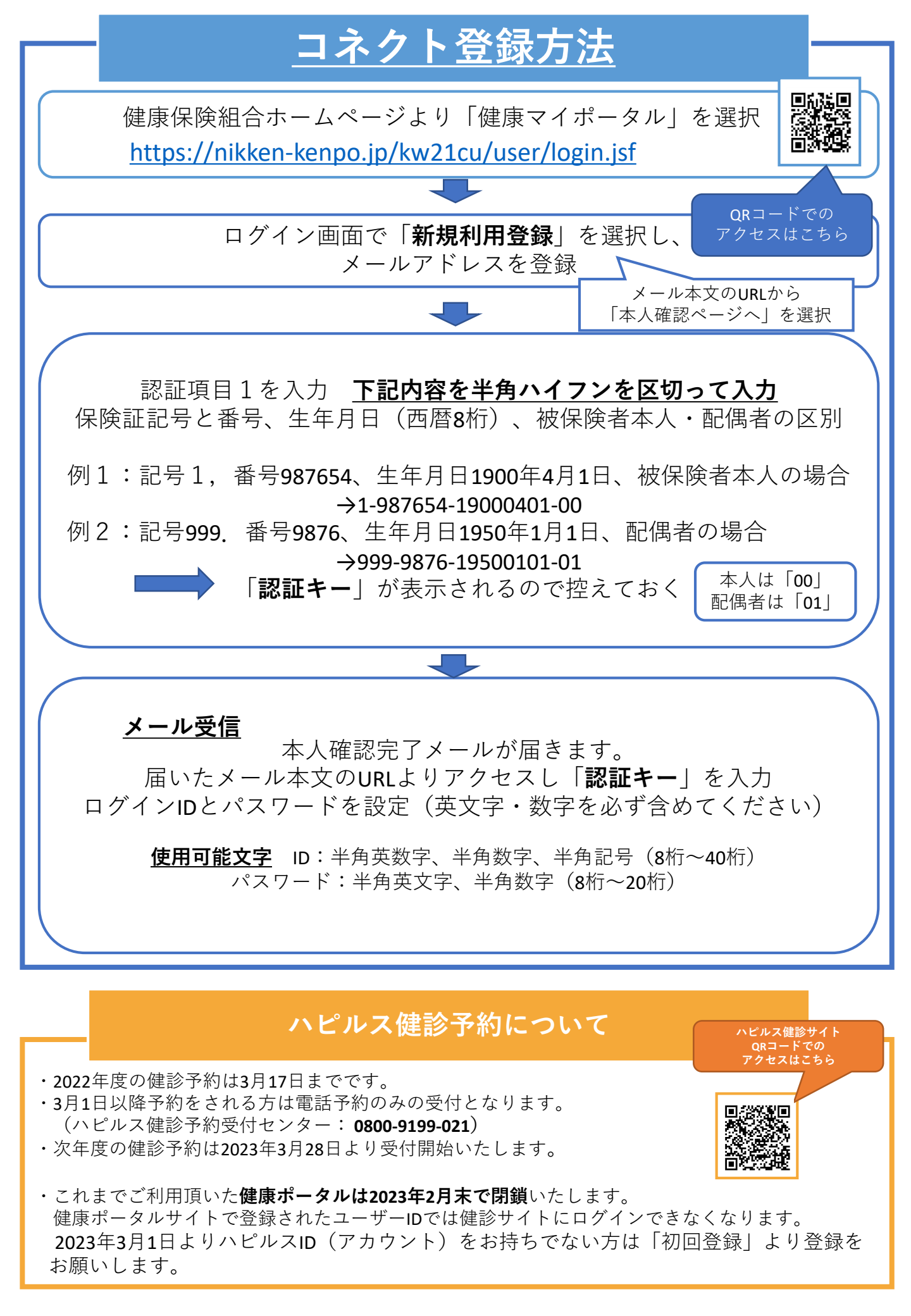